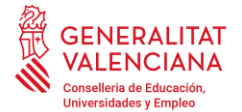

## CAMBIO DE DOMICILIACIÓN BANCARIA

Para realizar el cambio de domiciliación bancaria se debe acceder desdeOVIDOC:<a href="https://ovidoc.edu.gva.es/">https://ovidoc.edu.gva.es/</a> al apartado deRETRIBUCIONES/CERTIFICADOS.

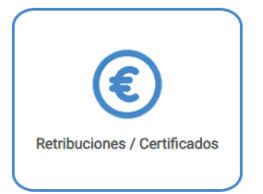

Pulsando el botón de **SOLICITAR CAMBIO IBAN** se dará acceso al trámite de la aplicación **PROPER** (Procedimiento para tramitar las altas, modificaciones y bajas de las domiciliaciones bancarias: <u>https://www.gva.es/es/inicio/procedimientos?id\_proc=22648</u>)

| DATOS BANCARIOS                                                                                                    |                                                                     |                                                                                                    |                                                                                                    |                                                                                                    |                                                                                                    |
|----------------------------------------------------------------------------------------------------|---------------------------------------------------------------------|----------------------------------------------------------------------------------------------------|----------------------------------------------------------------------------------------------------|----------------------------------------------------------------------------------------------------|----------------------------------------------------------------------------------------------------|
| VISUAL                                                                                                    | IZAR IBAN ACTUA                                                     | AL                                                                                                    | SOLICITAR                                                                                                    |                                                                                                    | IN .                                                                                                    |
| GENERALITAT<br>VALENCIANA                                                                                                    |                                                                     |                                                                                                    | AS ADMINISTRACIÓN                                                                                                    |                                                                                                    | Val / Ces / Eng<br>Bascar Q                                                                              |
| Estás en Inicio > Guía PROP > Trámites y                                                                                                    | servicios > Detalle de Procedimientos                               |                                                                                                    |                                                                                                    | Carpeta                                                                                                    | a ciudadana 🛛 🖗 🎔 🖪 存 🛄                                                                                  |
| ÁREAS                                                                                                    |                                                                     |                                                                                                    |                                                                                                    |                                                                                                    | DETALLE DE PROCEDIMIENTO                                                                                 |
| Empresas<br>Administración<br>Atención a la ciudadania<br>La Generalitat<br>Otras Administraciones                                                 | PROPER: Procedimiento para tra<br>(Domiciliación bancaria). Trámite | amitar las altas, modificac<br>e automatizado.                                                                                                    | iones y bajas de las domiciliaci                                                                                                    | iones bancarias                                                                                                    | Código SIA : 2892987<br>Código GUC : 22648                                                               |
| GUIA PROP                                                                                                    | Organismo: Conselleria de Hacienda, Econ                            | nomía y Administración Pública                                                                                                    |                                                                                                    |                                                                                                    |                                                                                                    |
| Registros     Entidades locales     Empleo público     Guía de departamentos     Órganos judiciales de la Comunitat     Valenciana                 | Plazo de solicitud: ABIERTO desde 01-07-2                           | 2022                                                                                                    |                                                                                                    |                                                                                                    | SOLICITUO<br>Presentación autenticada 🌘                                                                  |
| Puntos de Registro de Usuario      DESTACAMOS                                                                                                    | INFORMACIÓN BÁSICA                                                  | INFORMACIÓN BÁ                                                                                                    | SICA                                                                                                    |                                                                                                    | Ocultar todo 🥎                                                                                           |
| N a Conscellat                                                                                                    |                                                                     | ¿QUÉ ES Y PARA QUÉ LE                                                                                                    | SIRVE?                                                                                                    |                                                                                                    | ^                                                                                                    |
| El President<br>El President<br>El Consell<br>Gabinete de Comunicación<br>Canal Generalitat<br>Diario Oficial                                      | SOLICITUD                                                           | <ol> <li>Actuaciones o trámites de<br/>jurídicas que puedan relacion<br/>contabilidad esté integrada e<br/>competente en materia de ter</li> </ol>          | alta, modificación y baja de los datos pe<br>arse económicamente con la Administra<br>n el sistema de información contable de<br>sorería. | rsonales identificativos y bancario<br>ación de la Generalitat y los organis<br>la primera, como requisito previo p | s de las personas físicas y<br>mos autónomos cuya<br>ara percibir pagos del órgano                       |
| Cita previa     Cita previa     Atención a la ciudadania / Guia Prop     Contratación pública GVA     Sede Electrónica     Bizión de la ciudadanía | TRAMITACIÓN                                                         | <ul> <li>2 El atta, modificación y baja</li> <li>Administración de la Generali</li> <li>o siendo obligatorio no se rec</li> <li>no automatizado.</li> </ul> | i de los datos identificativos y bancarios<br>tat y los organismos autónomos deberá<br>inan la totalidad de los requisitos previst        | de las personas rísicas y jurídicas<br>realizarse de forma automatizada<br>tos en la normativa, el tercero podrá    | que puecan retacionarse con la<br>y cuando esto no sea obligatorio,<br>á utilizar la actuación o trámite |

Desde el botón **SOLICITUD Presentación autenticada**, se cumplimentará el formulario. Para ello se deberá contar con un certificado electrónico o con el sistema cl@ve.

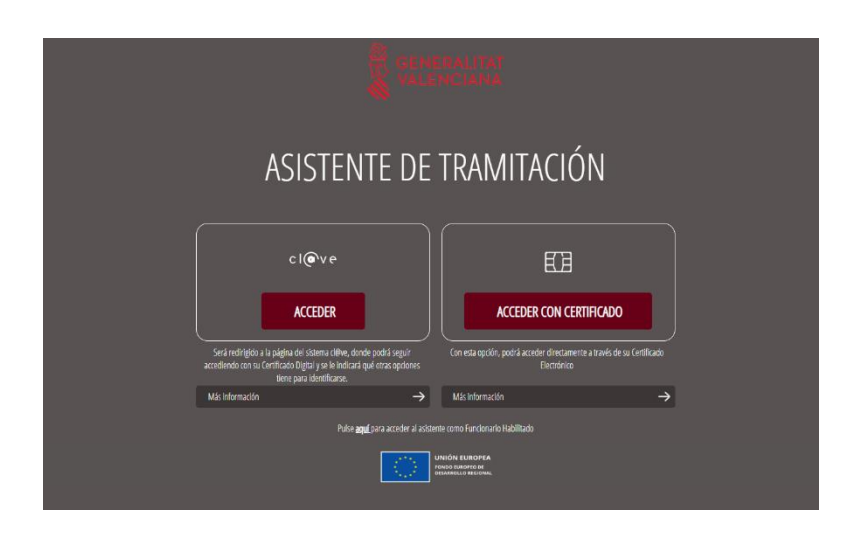

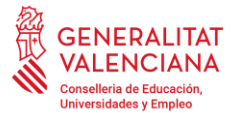

En el apartado E. CUENTA BANCARIA, se debe marcar la opción ALTA (El IBAN no debe contener espacios en blanco) y la opción Cuenta nómina empleado público (excepto personal estatutario).

| PROCEDIMIENTO PARA TRAMITAR LAS ALTAS                                                                                                    | Y BAJAS DE LAS DOMICILIACIONES BANCARIAS (DON                                                                                             | MICILIACIÓN BANCARIA)                                                                                                    |
|----------------------------------------------------------------------------------------------------|----------------------------------------------------------------------------------------------------|----------------------------------------------------------------------------------------------------|
| i Ayuda activada Desactivar                                                                                                    |                                                                                                    |                                                                                                    |
| _                                                                                                    |                                                                                                    |                                                                                                    |
| E CUENTA BANCARIA                                                                                                    |                                                                                                    |                                                                                                    |
| ALTA (El IBAN no debe contener espacios en blanco)                                                                                                    | <ul> <li>Cuenta nómina empleado público (excepto personal<br/>estatutario)</li> </ul>                                                     |                                                                                                    |
| BAJA                                                                                                    | Selecciona                                                                                                    |                                                                                                    |
| SELECCIÓN CUENTA NÓMINA EMPLEADO PÚBLICO                                                                                                    | Selecciona                                                                                                    |                                                                                                    |
| PAÍS                                                                                                    | CÓDIGO BIC                                                                                                    |                                                                                                    |
| Selecciona                                                                                                    |                                                                                                    |                                                                                                    |
| ENTIDAD BANCARIA                                                                                                    |                                                                                                    |                                                                                                    |
|                                                                                                    |                                                                                                    |                                                                                                    |
|                                                                                                    |                                                                                                    |                                                                                                    |
| F AUTORIZACIÓN DE CONSULIA INTERACITVA DE D                                                                                                    | ATOS / NO AUTORIZACION                                                                                                    |                                                                                                    |
| De acuerdo con lo dispuesto en el artículo 28 de la Ley 39/2015,<br>interesada, el órgano gestor del procedimiento estará autorizado<br>señalados a continuación: datos de identidad y residencia. | de 1 de octubre, del procedimiento administrativo común de las admi<br>o para obtener directamente los datos de los documentos elaborados | iinistraciones públicas, en ausencia de oposición expresa de la persona<br>por cualquier administración, y que para este procedimiento son los |
| En caso de oponerse deberá marcar la casilla, indicar los datos<br>normas reguladoras del procedimiento (artículo 16.4, Ley 39/20                                                                  | tue no autorice, y aportar los documentos correspondientes "siguiendi<br>115).                                                            | lo el procedimiento presencial" en los términos exigidos por las                                                                               |
|                                                                                                    | Cancelar 🕞 🛛 Finaliza 🗸                                                                                                    |                                                                                                    |

Se deberán rellenar el resto de los campos del formulario. Al finalizar el trámite se generará un documento en formato PDF como justificante de realización de la solicitud que podrás descargar en tu dispositivo.

Para consultar si se ha llevado a cabo dicho cambio de cuenta bancaria, se accederá de nuevo a OVIDOC (<u>https://ovidoc.edu.gva.es/</u>) y en el apartado de **RETRIBUCIONES/CERTIFICADOS** se podrá visualizar el IBAN actual.

| DATO S BANCARIO S      |                       |  |  |  |  |  |
|------------------------|-----------------------|--|--|--|--|--|
| VISUALIZAR IBAN ACTUAL | SOLICITAR CAMBIO IBAN |  |  |  |  |  |